## ACCESO A LOS CONVENIOS COLECTIVOS DE TRABAJO

EN EL SITIO WEB DEL MINISTERIO DE TRABAJO

Puesto que es muy importante conocer los alcances del Convenio Colectivo de Trabajo (CCT) que ha firmado nuestra Asociación con la empresa en la cual trabajamos les alcanzamos la manera de acceder al mismo.

La dirección de la página o sitio web del MTEySS donde se encuentra el buscador de CCT, Acuerdos y Laudos es la siguiente:

https://convenios.trabajo.gob.ar/ConsultaWeb/consultaBasica.asp

Una vez ingresado a dicho sitio se mostrará la siguiente imagen.(Nº 1)

| APJAE - Padron × 🕒 Buscador de Convenios co × 🌔          | Ministerio de Trabajo, Em 🗴 🦲                                                                                                    | Carlos 🗕 🗇 🗙                   |
|----------------------------------------------------------|----------------------------------------------------------------------------------------------------|--------------------------------|
| ← → C                                                    | Veb/consultaBasica.asp                                                                                                    | ☆ 🗿 🗉                          |
| 🛗 Aplicaciones ★ Bookmarks 😹 Padron 🚦 Google 🧰 Importado | ; 🛞 ENRE prov 🚦 Hotmail 🌘 biblia protestante 🛉 Biblia Catolica 🧖 coran 🗋 códigos haberes 🗋 CUIL 🗋 Dónde Cobro                                                                                                    | » 📋 Otros marcadores           |
| Ministerio de<br>Trabajo, Empleo<br>y Seguridad Social   | <b>★</b> ₩₽%                                                                                                    |                                |
| *SUS_                                                    | Convenios o                                                                                                    | colectivos de trabaio          |
| Búsqueda de documentos                                   | NO ES OBLIGATORIO COMPLETAR TODOS LOS CAMPOS                                                                                                    |                                |
| CONSULTA DE CONVENIOS                                    | consulta avanzada 🔍                                                                                                    |                                |
| Tipo Doc. CONVENIO COLECTIVO DE TRA V                    | ° [2] Año [2] NivelSeleccione ▼ SubNivelSeleccion                                                                                                    | .e •                           |
| Actividad   PERSONAL SUPERIOR DE LA ENERGIA ELECT        | RICA (2) Subactividades                                                                                                    |                                |
| Z Fecha de celebración                                   | Image: Second second se |                                |
| Partes del convenio                                      |                                                                                                    | ♥ 4                            |
| Sindicato/s APJAE - 3255 - ASOCIACION DEL PERSON         | IL JERARQUICO DEL AGUA Y LA ENERGIA                                                                                                    | ] 🕹 🛛 🗍                        |
| 3 Empleador/es                                           |                                                                                                    | ā 🔍 🔍                          |
| Datos del Expediente                                     |                                                                                                    |                                |
| Tipo DocSeleccione                                       | ▼ N° Año                                                                                                    |                                |
|                                                          | Versión 2.5.1<br>Copyright © 1996-2015 - Totos los derechos reservados<br>Ministerio de Tabajo, Empleo y Seguridad Social de la Nación<br>Sito desarrolado por la Dirección de Sistemas Informáticos                                                                                                    | Buscar <u>C</u> ancelar<br>5 5 |

Imagen Nº 1

## ¿Cómo buscar un CCT?

El **tipo de documento** (CONVENIO COLECTIVO DE TRABAJO) lo seleccionamos donde indica la flecha roja 1.

La **actividad** (PERSONAL SUPERIOR DE LA ENERGIA ELECTRICA) donde indica la flecha roja 2. (Ver imagen N° 7 al final de este instructivo)

Para indicar el **Sindicato** (APJAE......)(flecha roja 3) podemos buscar haciendo clic en el icono lupa (flecha 4) (Ver imagen 3)

Una vez que hayamos completado **Tipo Doc** y **Actividad** (o Sindicato) hacemos clic en el botón **<u>Buscar</u>**. (flecha 5)

| APJAE - Padron X                                       | Buscador de Conve     | nios cc 🗙 🖉 Ministerio de Trabajo, Em 🗴 🦲                                                                                                    |                                                                          | Carlos - 🗗 >                                                                           |
|--------------------------------------------------------|-----------------------|----------------------------------------------------------------------------------------------------|--------------------------------------------------------------------------|----------------------------------------------------------------------------------------|
| → C                                                    | os.trabajo.gob.       | ar/ConsultaWeb/consultaBasica.asp                                                                                                    |                                                                          | ☆ 🔘                                                                                    |
| Aplicaciones ★ Bookmarks 😹 Pa                          | adron <u>8</u> Google | 🗀 Importados 🛞 ENRE prov 🚦 Hotmail 🕥 biblia protestante 🚹 Biblia Catolica 🧖 coran 🗋                                                                                                   | códigos haberes 🗋 CUIL 🗋 Dón                                             | ide Cobro 🧼 🧰 Otros marcado                                                            |
| Ministerio de<br>Trabajo, Empleo<br>y Seguridad Social | SGS                   | Buscador de Convenios colectivos de trabajo del Ministerio de Trabajo de la República                                                                                                 | a Argentina - G 🗕 🗖 🗙                                                    | ₽%                                                                                     |
|                                                        | 1                     | https://convenios.trabajo.gob.ar/Tabla/AbmSindicatoNombre.asp?EsAbmCombo                                                                                                    | =1&ComboCondicion=APJA                                                   | venios colectivos de trabajo                                                           |
| Búsqueda de documentos                                 |                       | TABLA DE NOMBRES DE LOS<br>SINDICATOS<br>Sindicato APJAE                                                                                                    | 3                                                                        | Resultado de la búsqueda<br>oinciden con sus criterios de búsqueda<br>Q Nueva búsqueda |
| Tipo Nº+ Fec                                           | ha de Celebraci       | Nombre                                                                                                    | 2 ActivoSelecc V                                                         |                                                                                        |
| CONVENIO COLECTIVO DE<br>TRABAJO<br>1458/2015          | 01-06-201             | Codigo 4                                                                                                    | Pecha Cambio                                                             | MO; BONIFICACION<br>BONIFICACION POR AÑOS DE                                           |
| CONVENIO COLECTIVO DE<br>TRABAJO<br>1447/2015          | 29-03-201             | Legajo+ NombreCompleto+                                                                                                    | FechaCambio+ Activo+                                                     | ADICIONAL POR ANTIGUEDAD;                                                              |
| CONVENIO COLECTIVO DE<br>TRABAJO                       | 11-06-201             | 3255         APJAE - 3255 - ASOCIACION DEL PERSONAL JERARQUICO DEL AGUA Y LA ENERGIA           3255         3255 - ASOCIACION DEL PERSONAL JERARQUICO DEL AGUA Y LA ENERGIA ELECTRICA | 26/7/1959 Sí<br>1/1/2006 No                                              |                                                                                        |
| 699/2014                                               |                       | Pag: 1 V Mostrar: de a 50 V R R R R 2                                                                                                    | Registros: 1-2                                                           | SNACIONES Y CONTRIBUCIONES<br>0;                                                       |
| CONVENIO COLECTIVO DE<br>TRABAJO<br>686/2014           | 01-09-201             |                                                                                                    |                                                                          | JRISMO; ASIGNACION POR<br>D JERARQUICA;                                                |
| CONVENIO COLECTIVO DE<br>TRABAJO<br>1417/2014          | 22-05-201             |                                                                                                    |                                                                          | L; ADICIONAL POR REEMPLAZO;<br>) Y SNC;                                                |
| CONVENIO COLECTIVO DE<br>TRABAJO<br>1406/2014          | 17-03-2014            | PERSONAL SUPERIOR DE LA<br>ADICIONAL DISPONIBILIDAD; ADICIONAL PERSONAL; BONIFICACION AN<br>ENERGIA ELECTRICA<br>BONIFICACION EDICACION FUNCIONAL; BONIFICACION POR AÑOS DE           | NTIGUEDAD; BONIFICACION ANUAL POR<br>E SERVICIO; BONIFICACION TAREA JERA | RENDIMIENTO Y DESEMPEÑO;<br>RQUICA; CAPACITACION;                                      |
|                                                        |                       | APJAE - ASOCIACION DEL PERSONAL JERARQUICO DEL AGUA Y                                                                                                    | LA ENERGIA                                                               |                                                                                        |

Imagen Nº 2

Para encontrar el "Sindicato" escribimos APJAE en la zona indicada por flecha 1.

Luego hacemos clic con ratón en el botón **<u>B</u>uscar**.

Aparece en el recuadro indicado por flecha 3 el o los nombres relacionados con APJAE. Haremos clic sobre el nombre que corresponda y que esté Activo "SI"

Luego hacemos clic con ratón en el botón <u>Seleccionar</u> y aparecen todos los CCT.

| APJAE - Padron ×                                       | 🕒 Buscador de Convenio         | s co 🗙 🚺 Ministerio de Trabajo,                                   | Em × Carlos – D                                                                                                    |
|--------------------------------------------------------|--------------------------------|-------------------------------------------------------------------|----------------------------------------------------------------------------------------------------|
| → C Steps://conv                                       | enios.trabajo.gob.ar/          | ConsultaWeb/consultaBasi                                          | ica.asp ☆ 🕐                                                                                                    |
| ilicaciones ★ Bookmarks 🛃                              | Padron <mark>8</mark> Google 🕻 | ] Importados 	 🛞 ENRE prov 🚦                                      | Hotmail 🌒 biblia protestante 🛉 Biblia Catolica 📮 coran 🗋 códigos haberes 📋 CUIL 🗋 Dónde Cobro 💿 » 🛅 Otros marcac                                                                                                    |
| Ministerio de<br>Trabajo, Empleo<br>y Seguridad Social | SGS                            |                                                                   | ↑ 册凶旦%                                                                                                    |
|                                                        |                                |                                                                   | Convenios colectivos de trabajo                                                                                                    |
| úsqueda de document                                    | tos ${\bf V}^1$                |                                                                   | Resultado de la búsqueda<br>Refinar búsqueda 🗞 2 🚺 Se han encontrado 214 registros que coinciden con sus criterios de búsqueda<br>Q. Nueva búsqueda                                                                                                    |
| Tipo   Nº +                                            | Fecha de Celebración+          | Tipo   Actividad+                                                 | Sindicato   Empleador   Contenido-                                                                                                    |
| CONVENIO COLECTIVO DE<br>TRABAJO<br>794/2006           | 21-06-2006                     | ENERGIA ELECTRICA<br>PERSONAL SUPERIOR DE LA<br>ENERGIA ELECTRICA | APCEC - ASOCIACION DEL PERSONAL DE CONDUCCION DE LA ENERGIA DEL CHACO;FAPSEE - FEDERACION ARGENTINA DEL<br>PERSONAL SUPERIOR DE LA ENERGIA ELECTRICA<br>SERVICIOS ENERGETICOS DEL CHACO EMPRESA DEL ESTADO PROVINCIAL<br>ADICIONAL PERSONAL: PROPIET EMPRESARIO PARA FINES DEL PENNIDADOS; APORTES DEL PERSONAL'; ASIGNACION ANUAL POR TURISMO SOCIAL;<br>ASIGNACIONES FAMILIARES; EECAS PARA HIDOS DE TRABAJADORES; BECAS PARA TRABAJADORES; BENEFICIO SOCIAL POR CANASTA FAMILIAR; |
| CONVENIO COLECTIVI DE<br>TRABAJO<br>681/2004           | 3<br>11-03-2004                | ENERGIA ELECTRICA<br>PERSONAL SUPELIOR DE LA<br>ENERGIA ELECTRICA | APJAE - ASOCIACION DEL PERSONAL JERARQUICO DEL AGUA Y LA ENERGIA<br>CENTRAL TERNICA SAN NICOLAS SA.<br>ADICIONAL SEGUN MODALIDAD DE TRABAJO: SEMANA NO CALENDARIA O GUARDIA ROTATIVA DE TURNO CONTINUADO; CAPACITACION,<br>DESARROLIO Y FORMACION PROFESIONAL; COMISION PERMANENTE DE AUTOCOMPOSICION E INTERPRETACION PARITARIA;                                                                                                    |
| CONVENIO COLECTIVO DE<br>TRABAJO<br>891/2007           | 28-11-2005                     | ENERGIA ELECTRICA<br>PERSONAL SUPERIOR DE LA<br>ENERGIA ELECTRICA | APJAE - ASOCIACION DEL PERSONAL JERARQUICO DEL AGUA Y LA ENERGIA<br>HIDROELECTRICA LOS NIHULES S.A.<br>ADICIONAL EN TICKET CANASTA; ADICIONAL POR FUNCION JERARQUICA; BECAS; BONIFICACION ANUAL POR DESEMPEÑO; BONIFICACION<br>ESECIAL POR ANTIGUEDAD; CAPACITACION Y FORMACION PROFESIONAL; CONISION DE AUTOCOMPOSICION E INTERPRETACION PARITARIA;                                                                                                    |
| CONVENIO COLECTIVO DE<br>TRABAJO<br>1334/2013          | 15-07-2013                     | ENERGIA ELECTRICA<br>PERSONAL SUPERIOR DE LA<br>ENERGIA ELECTRICA | APJAE - ASOCIACION DEL PERSONAL JERARQUICO DEL AGUA Y LA ENERGIA<br>CENTRAL TERNICA QUENES S.A.<br>APORTE PARA ACCION SOCIAL; ASIGNACION ANUAL POR TURISMO SOCIAL; BONIFICACION ANUAL; BONIFICACION ESPECIAL POR ANTIGUEDAD;<br>BONIFICACION ESPECIAL POR JUBLIACION ORDINARIA; BONIFICACION POR TAREA JERARQUICA;                                                                                                    |
| CONVENIO COLECTIVO DE<br>TRABAJO<br>1364/2014          | 04-11-2013                     | ENERGIA ELECTRICA<br>PERSONAL SUPERIOR DE LA<br>ENERGIA ELECTRICA | APJAE - ASOCIACION DEL PERSONAL JERARQUICO DEL AGUA Y LA ENERGIA<br>CAPEX S.A.<br>ADICIONAL GUARDIA PASIVA; ADICIONAL TURNO RETEN ROTATIVO; ADICIONAL TURNO ROTATIVO; APORTE SOLIDARIO; ASIGNACION TURISMO<br>SOCIAL; BONIFICACION ANUAL JERARQUICA; BONIFICACION POR ANTIGUEDAD; BONIFICACION POR ASISTENCIA;                                                                                                    |
| CONVENIO COLECTIVO DE<br>TRABAJO<br>546/2003           | 15-11-2000                     | ENERGIA ELECTRICA<br>PERSONAL SUPERIOR DE LA<br>ENERGIA ELECTRICA | APJAE - ASOCIACION DEL PERSONAL JERARQUICO DEL AGUA Y LA ENERGIA<br>HIDROELECITRICA RIO HONDO S.A.<br>APORTE MENSUAL DE LA EMPRESA; ASIGNACIONES FAMILIARES; AUTOCOMPOSICION PARITARIA; BONIFICACION ADICIONAL POR AÑOS DE<br>SERVICIO; BONIFICACION POR ANTIGUEDAD; BONIFICACION POR PRODUCTIVIDAD ANUAL FIDA Y VARIABLE;                                                                                                    |
|                                                        |                                |                                                                   | APJAE - ASOCIACION DEL PERSONAL JERARQUICO DEL AGUA Y LA ENERGIA                                                                                                    |

Imagen Nº 3

Las referencias a la imagen anterior (N° 3) son las siguientes:

**Flecha 1**: al hacer clic sobre "Fecha de celebración" se ordenarán por fecha. Haciendo un clic se ordena del más nuevo al más viejo. Con otro clic de manera inversa.

Flecha 2: ídem procedimiento al indicado para flecha 1 pero para ordenar por Sindicato/Empresa

**Flechas 3** ó **4**: indican el renglón de un determinado CCT. Haciendo doble clic en cualquier lugar de este renglón aparecerá la **Ficha del documento** del CCT respectivo como se muestra a continuación (Imagen N° 4)

| 😹 APJAE - Padron 🛛 🗙 🎽 🖪                                | uscador de Convenios co 🗙 🚺 Mini                                                                                                    | sterio de Trabajo, Emp × 🔪                                                                                                    | Carlos _ 🗐 🗙                                                                                                    |
|---------------------------------------------------------|----------------------------------------------------------------------------------------------------|----------------------------------------------------------------------------------------------------|----------------------------------------------------------------------------------------------------|
| • -> C 🕼 https://convenios                              | s.trabajo.gob.ar/ConsultaWeb,                                                                                                    | (consultaBasica.asp                                                                                                    | ☆ 🔘 :                                                                                                    |
| Aplicaciones ★ Bookmarks 🛃 Padr                         | ron 🚦 Google 🛅 Importados 🏾 🏾 🏾                                                                                                    | ENRE prov 🚦 Hotmail 🍘 biblia protestante 🛉 Biblia Catolica 🧕 coran 🗅 códigos haberes 🗅 CUIL 🗅 Dónde Cobro                                                                                                    | » 📋 Otros marcador                                                                                                    |
| V Ficha del documento                                   |                                                                                                    |                                                                                                    | 💩 Nueva búsqueda                                                                                                    |
| CONVENIO COLECTIVO DE TRA                               | ABAJO 681/2004 [CCT-681-2004                                                                                                    | -£]                                                                                                    |                                                                                                    |
| Nivel : EMPRESA                                         | SubNivel : Empresa única                                                                                                    | Celebración 11-03-2004 Publicación en BO No informada Actividad PERSONA<br>ENERGIA                                                                                                    | L SUPERIOR DE LA<br>ELECTRICA                                                                                                    |
| Partes                                                  | Sindicato/s<br>Empleador/s                                                                                                    | APJAE - ASOCIACION DEL PERSONAL JERARQUICO DEL AGUA Y LA ENERGIA<br>CENTRAL TERMICA SAN NICOLAS S.A.                                                                                                    |                                                                                                    |
| Vigencia                                                | Salarial<br>General                                                                                                    | Desde 11/3/2004 hasta 10/3/2007<br>Desde 11/3/2004 hasta 10/3/2007                                                                                                    |                                                                                                    |
| A DA WARD DID A PLANT                                   | Ambito Territorial                                                                                                    | No abarca ni siquiera una zona de tipo provincia                                                                                                    |                                                                                                    |
| Ambito Territorial de Aplicación                        | Territorio Comprendido                                                                                                    | AMBITO DE LA EMPRESA                                                                                                    |                                                                                                    |
|                                                         | Personal Incluido                                                                                                    | TODOS LOS TRABAJADORES REPRESENTADOS POR LA ASOCIACION, CON DESEMPEÑO EN RELACION DE DEPENDENCIA LABORAL DIRECTA CON LI<br>TURNO, REFERENTE COORDINADOR; REFERENTE DE MANTENIMIENTO; ESPECIALISATA EN SEGURIDAD E HIGIENE; ESPECIALISTA EN MEDIO AME<br>COMPRAS; SISTEMAS; INMUENTOS; CONTRATOS; IEFE DE VENTAS                                                                                                    | A EMPRESA JEFE DE<br>BIENTE; ALMACENES;                                                                                                    |
| Ambito Personal de Aplicación                           | Personal Excluido                                                                                                    | GRENNE GENERAL, LOS GRENTES O NIVELES EQUIVALINTES A FUNCIONES DE DIRECCION V/O GRENICALES/ PRESONAL ASISTENTE Y SECRET.<br>CORRESPONDENTES AL INVEL ANTERIOR; AQUELLOS TRABAJADORES QUE PRESTAN SERVICIOS EXCULSIVOS EN RECURSOS HUMANOS, ADMINI<br>(SALVO SISTEMAS E IMPUESTOS), AUDITORIA INTERNA, LEGALES, GRENICIA DE PLANTA, GEENICIA DE COMPRASY CONTRATACIONES (SALVO<br>GERENICIA DE SEGUITADA, INDIENTE VIENDO AMBIENTE (SALVO ESPECIALISTA SERVICIOS EXCURSIVOS ENTENDOS HUMANOS<br>DE SERVICIA DE SEGUITADA, INDIENTE VIENDO AMBIENTE (SALVO ESPECIALISTA SERVICIA) DE COMPRANEJE Y ESPECIALISTA<br>DE SERVICIA DE VEITAS); LOS APODERADOS Y EPRESENTANTES LEGALES Y PROFESIONALES DE ASESORAMIENTO; TRABAJADORES DE<br>DE SERVICIOS SERVICIALIZADOS QUE NO CORRESPONDANA LA LAS ACTIVIDADES NORMALES Y ESPECIFICAS DE GENERANCIEN DE ENERGIA<br>CONSTRUCCION Y/O REPARACION DE OBRAS CIVILES, SEGURIDAD PATRIMONIAL E INDUSTRIAL, MANTENIMIENTO DE PREDIOS, EQUIPOS AUXIL<br>LIMPIEZA EN GENERAL, JARDIMENIA, SERVICIO DE ALMENTALA.                                                                                                    | ARIAS,<br>STRACION Y FINANZAS<br>COMPRAS Y ALMACENES),<br>IERCIAL (SALVO<br>ENDIENTES DE EMPRESAS<br>IGA TALES COMO<br>IARES, INSTALACIONES Y<br>ERMERIA, SERVICIO DE                               |
| Contenidos discutidos                                   | ADICIONAL SEGUN MODALIDA DE FIR<br>AUTOCOMPOSICION E INTERPETACIO<br>FOMENTO DE PLANES DE VIVIENDA; DI<br>VIVIENDA; CULTURA, EDUCACION Y DE<br>MATRIMONDO E HOJOS DEL TRABAJAD<br>MUDANZA, NATENIDAD, EXAMEN, ESI<br>JERARQUICO ANUAL; PREMIO E BONIFI<br>PERNISOS GREMIALES, CARTELERA; IN<br>RELACION LABORAL; SUBBIOLO POR JU | IBADO: SEMANA NO CALENDARIA O GUARDIA ROTATIVA DE TURNO CONTINUADO; CAPACITACION, DESARROLLO Y PORMACIÓN PROFESIONAL; COI<br>IN PARITARIA; CONTRIBUCION EXTRAORDINARIA CON FINES SOCIALES Y ASISTENCIALES; CONTRIBUCION PARA ACTIVIDADES CULTURALES, DE ES<br>RECHO A LA INFORMACIÓN; ENTRECA DE CENTIFICADOS; ESCALA SALARIAL; FONDO COMPENSADOR, FONDO COMPENSADOR CONTRIBUCIONES,<br>OR ACIMINETO DE HIDOS DE LITENCIDO DE LA JORNADA DE TRABADO, POR EQUIPO EN TURNOS ROTATIVOS; LICENCIAS POR: MARTIMONIO DE<br>ORO, NACIMINETO E HIDOS DEL TRABAJOR: DE NOCICIÓN Y CASOS DE GUARDA CON FINIS DE ADOPCION, FALECIMIENTO, DONACION DE SANGR<br>UDIOS BECADOS POR LA EMPRESA, CITACION JUDICALO ; MECANISMOS DE GUARDA CON FINIS DE ADOPCION, FALECIMIENTO, DONACION DE SANGR<br>LICIÓN EXTRADONINARIA POR ANTIGUENDA POR CONTECCIÓN Y CASOS DE GUARDA CON CONFECISION DE CONFLICTOS DE INTERESES; POLIVALENCIA, F<br>LICIÓN EXTRADOS DURAL REPRESA, CITACION JUDICALO ; MECANISMOS DE AUTOCOMPOSICION DE CONFLICTOS DE INTERESES; POLIVALENCIA, F<br>SECLIÓN EXTRADORIMARIA POR A INTIGUENDA PONCEONIENTES DE MORTO SO QUEDAS, REPRESENTACION GENERAL EPERSENTACION<br>SETENCION DE CUDITA SINDICAL; SUBSIDIO POR CONDO DE MECAS; SUBSIDIO POR SOLACION DE CUDATA ALCION DENTRO DEL PERIODO DE LA MENACIÓN DE ADORIZON DE ADORIZONO DE VIDA ADICIÓNALIZON DE PROPIDO DE LA RELACIÓN MARCINO ROMENTA DE MARTINONICO DE LA RECLARIZON DE MECASIS DO POR SOLACION DE ADORIZONES Y ADITICON SENDADORIS DE ADORIZONES DE LA DESTADOR DE VIDA ADICIÓNAL Y ACACIONES; VIATI | MISION PERMANENTE DE<br>PERCINIENTO Y PARA EL<br>CONTRIBUCIONES DE<br>L TRABAJADOR,<br>E, FAMILIAR ENFERMO,<br>REMUIO POR BONO<br>INDICAL EN LA EMPRESA,<br>MANTENIMIENTO DE LA<br>COS POR TRASLADO |
| Convenio, Acuerdo o Laudo                               | CCT-681-2004-E                                                                                                    |                                                                                                    |                                                                                                    |
| Norma Homologatoria                                     | Norma Homologatoria                                                                                                    | 2                                                                                                    |                                                                                                    |
| Información Relacionada al<br>Convenio, Acuerdo o Laudo | ANEXO - ESCALA SALARIAL                                                                                                    | 3                                                                                                    |                                                                                                    |

Imagen Nº 4

Las referencias a la imagen Nº 4 son las siguientes:

**Flecha 1**: al hacer clic sobre el icono de CCT-\*\*\*\*\* se accederá al texto del CCT. (ver imagen N° 5)

**Flecha 2**: haciendo clic ahí se accede al texto de la Norma homologatoria que dicta el MTEySS oficializando este CCT.

Flecha 3: Si existiera un anexo al CCT se accede a él haciendo clic aquí.

Una vez que aparece el texto del CCT (ver imagen N° 5) podremos leerlo completo desplazando la barra lateral derecha o con los cursores flechas del teclado.

Al mover el puntero del ratón hacia donde indica la flecha roja se muestran opciones para trabajar con el documento como Agrandar, ensanchar, achicar, copiar (en disco) o imprimir.

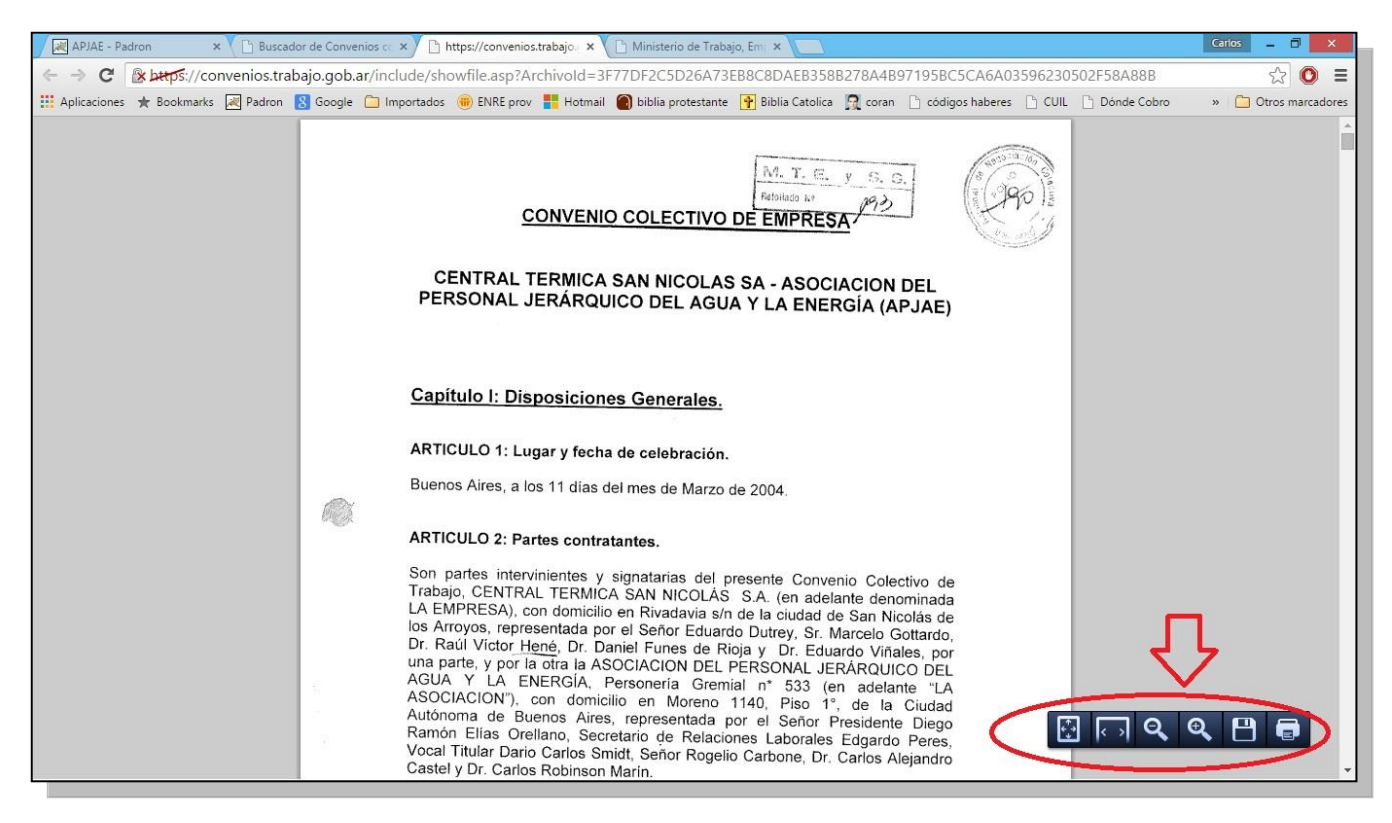

## Imagen Nº 5

| Buscador de Convenios co                               | × C Ministerio de Traba     | jo, Emi 🗙 🦲                                                       |                                                                                                    | Carlos 🗕 🗊                                                          |
|--------------------------------------------------------|-----------------------------|-------------------------------------------------------------------|----------------------------------------------------------------------------------------------------|---------------------------------------------------------------------|
| -> C & bttps://o                                       | convenios.trabajo.gob.a     | ar/ConsultaWeb/consultaBa                                         | asica.asp                                                                                                    | ☆ <b>()</b>                                                         |
| olicaciones 🔺 Bookmarl                                 | ks 😹 Padron <u>8</u> Google | 🗀 Importados 	 🛞 ENRE prov                                        | 🚦 Hotmail 🕘 biblia protestante 🛉 Biblia Catolica 🧕 coran 🗋 códigos haberes 🗋 CUIL 🗋 Dónde Cobro                                                                                                    | » 📋 Otros marcad                                                    |
| Ministerio de<br>Trabajo, Empleo<br>y Seguridad Social |                             |                                                                   |                                                                                                    |                                                                     |
| *                                                      | SGS                         |                                                                   | T The Line Convenios col                                                                                                    | ectivos de trabaio                                                  |
| lúsqueda de docur                                      | nentos                      |                                                                   | Resultz<br>Se han encontrado <b>158 registros</b> que coinciden con :<br>Refinar búsqueda 📢                                                                                                    | ado de la búsqueda<br>sus criterios de búsqueda<br>Q Nueva búsqueda |
| Tipo   Nº +                                            | Fecha de Celebración+       | Tipo   Actividad+                                                 | Sindicato   Empleador   Contenido+                                                                                                    |                                                                     |
| ACUERDO<br>541/2015                                    | 17-10-2014                  | ENERGIA ELECTRICA<br>PERSONAL SUPERIOR DE LA<br>ENERGIA ELECTRICA | APJAE - ASOCIACION DEL PERSONAL JERARQUICO DEL AGUA Y LA ENERGIA<br>HIDROELECTRICA FUTALEUFU S.A.<br>ESCALA SALARIAL; INCREMENTO SALARIAL DEL 30% A PARTIR DEL 01/10/2014 SOBRE LOS SALARIOS VIGENTES AL 30/09/2014                                                                                                    |                                                                     |
| ACUERDO<br>540/2015                                    | 16-04-2014                  | ENERGIA ELECTRICA<br>PERSONAL SUPERIOR DE LA<br>ENERGIA ELECTRICA | APJAE - ASOCIACION DEL PERSONAL JERARQUICO DEL AGUA Y LA ENERGIA<br>HIDROELECTRICA FUTALEUFU S.A.<br>ESCALA SALARIALI, INCENENENTO REMUNERATIVO DEL 18% A PARTIR DE 1/4/2014 SOBRE LOS SALRIOS BASICOS AL 31/03/2014                                                                                                    |                                                                     |
| ACUERDO<br>160/2015                                    | 24-04-2012                  | ENERGIA ELECTRICA<br>PERSONAL SUPERIOR DE LA<br>ENERGIA ELECTRICA | APJAE - ASOCIACION DEL PERSONAL JERARQUICO DEL AGUA Y LA ENERGIA<br>HIDROELECTRICA LOS NIHUILES S.A.<br>MONTO NO REMUNERATIVO                                                                                                    |                                                                     |
| ACUERDO<br>925/2014                                    | 26-09-2013                  | ENERGIA ELECTRICA<br>PERSONAL SUPERIOR DE LA<br>ENERGIA ELECTRICA | APJAE - ASOCIACION DEL PERSONAL JERARQUICO DEL AGUA Y LA ENERGIA<br>COMPAÑIA DE TRANSPORTE DE ENERGIA ELECTRICA EN ALTA TENSION TRANSEINER S.A.<br>VIATICO COMPLETO; VIATICO PARCIAL; VIATICO SIMPLE                                                                                                    |                                                                     |
| ACUERDO<br>611/2014                                    | 16-04-2013                  | ENERGIA ELECTRICA<br>PERSONAL SUPERIOR DE LA<br>ENERGIA ELECTRICA | APJAE - ASOCIACION DEL PERSONAL JERARQUICO DEL AGUA Y LA ENERGIA<br>HIDROELECTRICA DIAMANTE S.A.<br>ABSORCION HASTA SU CONCURRENCIA; INCREMENTO SALARIAL EQUIVALENTE AL 10% A PARTIR DEL 1/04/2013; INCREMENTO<br>EQUIVALENTE AL 20% A PARTIR DEL 1/07/2013; SUELDO BASICO MENSUAL;                                                    | SALARIAL                                                            |
| ACUERDO<br>557/2014                                    | 16-04-2013                  | ENERGIA ELECTRICA<br>PERSONAL SUPERIOR DE LA<br>ENERGIA ELECTRICA | APJAE - ASOCIACION DEL PERSONAL JERARQUICO DEL AGUA Y LA ENERGIA<br>HIDROELECTRICA LOS NIHUILES S.A.<br>ABSORCION HASTA SU CONCURRENCIA; ESCALA DE SUELDO BASICO MENSUAL; INCREMENTO SALARIA DEL 10 % A PARTIR DEL<br>INCREMENTO SALARILA DEL 20 % A PARTIR DEL 1/7/2013;                                                              | L 1/4/2013;                                                         |
| ACUERDO<br>497/2014                                    | 15-10-2012                  | ENERGIA ELECTRICA<br>PERSONAL SUPERIOR DE LA<br>ENERGIA ELECTRICA | APJAE - ASOCIACION DEL PERSONAL JERARQUICO DEL AGUA Y LA ENERGIA<br>HIDROELECTRICA LOS NIHUILES S.A.<br>APLICACION RETROACTIVA DE HABERES; ASIGNACION ANUAL COMPLEMENTARIA POR TURISMO; ESCALA SALARIAL; INCREMEN<br>4% SOBEL A REMUNERACION NORMAL, HABITUAL Y PERMANENTE QUE CADA TRABAJADOR CONVENCIONADO PERCIBIO EN EL<br>DE 2012 | TO SALARIAL DEL<br>MES DE SEPTIEMBRE                                |

## Imagen Nº 6

La imagen N° 6 muestra la lista de Acuerdos firmados (ver lo indicado para imagen N° 1)

| Buscador de Convenios co 🗙 🕒 Ministerio de             | Trabajo, Emi 🗙                                                                                                    | Garios 🗕 🗇 🗡          |
|--------------------------------------------------------|----------------------------------------------------------------------------------------------------|-----------------------|
| ← → C                                                  | gob.ar/ConsultaWeb/consultaBasica.asp                                                                                            | ☆ 🔘 🗉                 |
| 🚻 Aplicaciones ★ Bookmarks 😹 Padron 🚦 Go               | oogle 📋 Importados 🐞 ENRE prov 🚦 Hotmail 🌘 biblia protestante 🛉 Biblia Catolica 🧕 coran 🕒 códigos haberes 🕒 CUIL 🕒 Dónde Cobro 👘 | » 📋 Otros marcadores  |
| Ministerio de<br>Trabajo, Empleo<br>y Seguridad Social | i Buscador de Convenios colectivos de trabajo del Ministerio de Trabajo de la República Argentina - G., 🗕 🗆 📩 🏠 🖸 🖵 🌿            |                       |
|                                                        | * https://convenios.trabajo.gob.ar/Tabla/AbmActividad.asp?EsAbmCombo=1&ComboField=Codigo&ComboUf Convenios col                   | ectivos de trabajo    |
| Búsqueda de documentos                                 | TABLA DE ACTIVIDADES                                                                                                    |                       |
| CONSULTA DE CONVEN                                     | Código Descripción                                                                                                    |                       |
| Tipo Doc. CONVENIO COLEC                               | Actividad de la cual depende ENERGIA ELECTRICA    NivelSeleccione                                                                | •                     |
| Actividad                                              | 4 🗸 🗸 2                                                                                                    |                       |
| Fecha de ce                                            | Seleccionar Buscar Cancelar (2)                                                                                                  |                       |
|                                                        |                                                                                                    |                       |
| Partes del convenio                                    | Código+ Descripción+ Actividad Padre+                                                                                            |                       |
| Sindicato/s APJAE - 3255                               | OBREROS Y EMPLEADOS DE LA ENERGIA OBREROS Y EMPLEADOS DE LA ENERGIA ELECTRICA ENERGIA ELECTRICA 3                                |                       |
| Empleador/es                                           | PERSONAL SUPERIOR DE LA ENERGIA PERSONAL SUPERIOR DE LA ENERGIA ELECTRICA ENERGIA ELECTRICA                                      | a 2                   |
| Datos del Expedient                                    | PROFESIONALES UNIVERSITARIOS DEL PROFESIONALES UNIVERSITARIOS DEL AGUA Y LA ENERGIA ELECTRICA                                    |                       |
| Tipo DocSelecci                                        | Pag: 1 V Mostrar: de a 50 V Registros: 1-3                                                                                       |                       |
|                                                        |                                                                                                    |                       |
|                                                        | Bur                                                                                                    | scar <u>C</u> ancelar |
|                                                        |                                                                                                    |                       |
|                                                        |                                                                                                    |                       |
|                                                        |                                                                                                    |                       |
|                                                        |                                                                                                    |                       |
| L                                                      |                                                                                                    |                       |
|                                                        |                                                                                                    |                       |
|                                                        |                                                                                                    |                       |

Imagen Nº 7

Referencias para imagen Nº 7.

**Flecha 1**: **Actividad de la cual depende** acceder haciendo clic en la flecha negrita aparece lista de actividades buscamos ENERGIA ELECTRICA y hacemos doble clic.

**Flecha 2**: haciendo clic ahí se mostrará la lista de gremios relacionados. Hacer clic en el renglón indicado por la **Flecha 3**.

Flecha 4: Seleccionamos haciendo clic en el botón correspondiente.